## Accessing the Integrated Core Facilities Server for file transfer from your Computer

You will need to do this to each computer that you want to be able to view the Y drive.

## For PC

- 1. In File Explorer, go to This PC and right click
- 2. Choose Map network drive
- 3. In the new window, select Drive Y
- 4. In the folder, type in \\cmlsresch-prd00\labs\$
- 5. Select finish
- 6. You should now have access to files you are allowed to work with on the Y drive

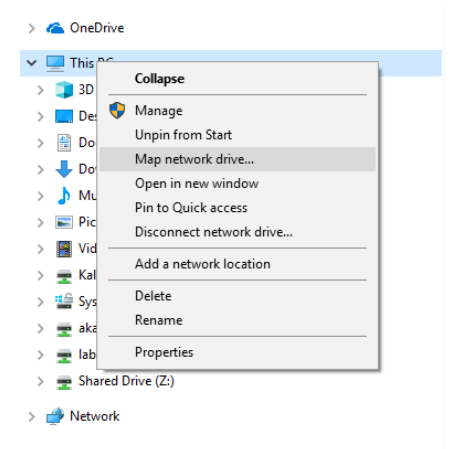

| This PC                                           |                                                                                         |   |
|---------------------------------------------------|-----------------------------------------------------------------------------------------|---|
| 3D Objects                                        |                                                                                         | × |
| E Desktop                                         | 🗧 😪 Map Network Drive                                                                   |   |
| Documents                                         |                                                                                         |   |
| 🖶 Downloads                                       | What network folder would you like to map?                                              |   |
| 👌 Music                                           |                                                                                         |   |
| E Pictures                                        | Specify the drive letter for the connection and the folder that you want to connect to: |   |
| 📕 Videos                                          | Driver V.                                                                               |   |
| 🛫 Kalinoski (\\cmlsresch-prd00\labs\$) (A:)       | Unive: T: *                                                                             |   |
| System (C:)                                       | Folder: \\cmlsresch-prd00\labs\$ 	V Browse                                              |   |
| 🛫 akalino (\\utad.utoledo.edu\DFS\$\Volumes) (H:) | Example: \\server\share                                                                 |   |
| 🛫 labs\$ (\\cmlsresch-prd00) (Y:)                 | Reconnect at sign-in                                                                    |   |
| 🛫 Shared Drive (Z:)                               | Connect using different credentials                                                     |   |
| P Network                                         | Connect to a Web site that you can use to store your documents and pictures.            |   |
| LC50060                                           |                                                                                         |   |
| PLAYER6912                                        |                                                                                         |   |
|                                                   |                                                                                         |   |
|                                                   |                                                                                         | _ |
|                                                   | Finish Cancel                                                                           |   |

## For MAC

- 1. Select command K
- 2. Enter smb://cmlsresch-prd00/labs\$
- 3. You should now have access to files you are allowed to work with on the Y drive